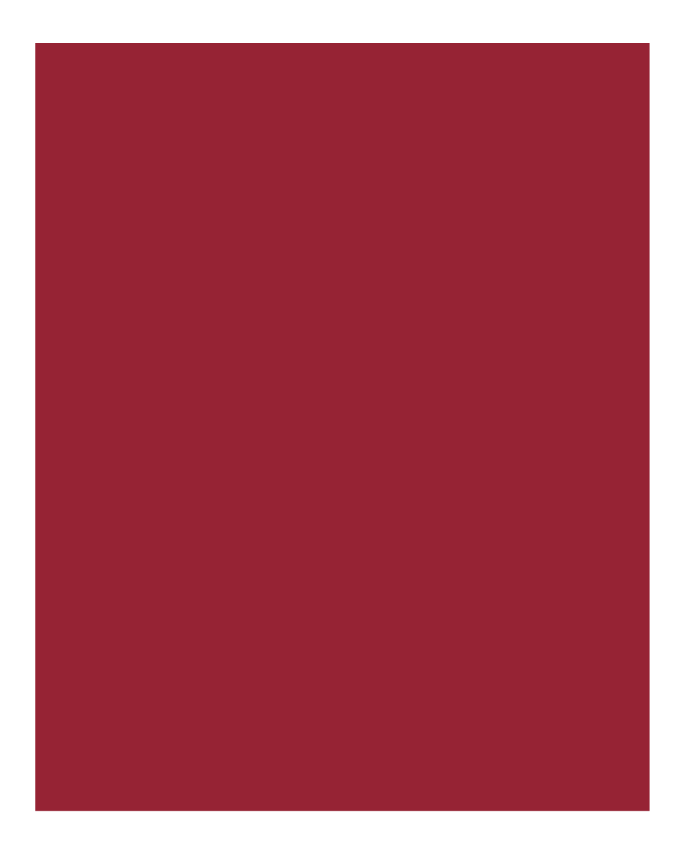

# AIM+<sup>®</sup> 8.0

Release Notes April 21, 2019

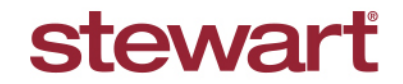

Real partners. Real possibilities.™

## **Table of Contents**

| AIM+ 8.0 Release Notes                              | 1  |
|-----------------------------------------------------|----|
| Displaying File Balance Across Multiple Screens     | 2  |
| Quick Data Entry                                    | 3  |
| Selecting the Party Role from Find Party Pop-up     | 3  |
| New Fields in Lender Section of QDE                 | 4  |
| Property Address and Legal Description Moved        | 5  |
| Documents                                           | 6  |
| Printing Select Documents                           | 6  |
| Printing Opened Documents                           | 7  |
| Disbursement Worksheet                              | 8  |
| Reprinting Receipts for Receipts and Incoming Wires | 8  |
| Reprinting Receipts Captured Prior to AIM+ 8.0      | 8  |
| Defects                                             | 9  |
| Additional Information                              | 10 |
| Accessing AIM+                                      | 10 |
| Training                                            | 10 |
| Technical Support                                   | 10 |

## AIM+ 8.0 Release Notes

AIM+ 8.0 includes additional functionality, enhancements, and defect corrections. This document provides users with a brief explanation of what was fixed, and an introduction to new features and functionality implemented with this release.

Deployment Date: April 21, 2019

## **Displaying File Balance Across Multiple Screens**

The File Balance (including negative balance) now displays on the top-right corner of the following screens:

- Order
- Properties
- Parties
- Closing
- Disbursements

Click the Refresh button to update the File Balance amount.

| File Balance : \$950 | \$ |
|----------------------|----|
|                      |    |

A negative File Balance displays in red font and in parenthesis.

| 504202015 : Closing<br>AB Closing Disclosure  |                              |    |
|-----------------------------------------------|------------------------------|----|
| Settlement Statement AB Closing Disclosure    | File Balance: (\$625,000.00) | \$ |
| 1989年11月1日11日11日11日11日11日11日11日11日11日11日11日11 | Jur                          | np |

## **Quick Data Entry**

### Selecting the Party Role from Find Party Pop-up

For even faster data entry, the Party Role now also populates in the Other Parties section when using the **Find Party** popup.

#### Steps

- 1. From the Quick Data Entry screen, scroll down to the section, Other Parties.
- 2. Click the Find Party icon
- 3. From the *Role* drop-down, select the **Role**.
- 4. Click Find. The Role displays from the Role drop-down, in the Other Parties section.

| Qu                                   | uick Data I                                                                                                    | Entry                                                                                                    |                               |                        |                 |                                                                      |                      |    |
|--------------------------------------|----------------------------------------------------------------------------------------------------|----------------------------------------------------------------------------------------------------|-------------------------------|------------------------|-----------------|----------------------------------------------------------------------|----------------------|----|
| Q                                    | uick Data Entry                                                                                                    |                                                                                                    |                               |                        |                 |                                                                      |                      | -  |
| Lei<br>Se                            | -Other Parties<br>F                                                                                                    | Role<br>Bank                                                                                                  |                               | 1                      |                 |                                                                      | A                    | e  |
| ind Part                             | y                                                                                                    |                                                                                                    |                               |                        |                 |                                                                      |                      |    |
| Role<br>Bank                         |                                                                                                    | Part                                                                                                    | y Code                        | Last Name or Bu        | siness Name     |                                                                      | Find Clea            | ar |
| Hesults - S                          | pelect a party to a                                                                                                    | idd it as a payee                                                                                             |                               |                        |                 |                                                                      |                      |    |
| Hesults - S                          | elect a party to a                                                                                                    | Name                                                                                                    | Address 1                     | Address 2              | City            | State                                                                | Postal Code          |    |
| Hesults - S<br>Code                  | elect a party to a                                                                                                    | ldd it as a payee<br>Name<br>Jank of America                                                                  | Address 1<br>1215 Main Street | Address 2<br>Suite 100 | City<br>Houston | State<br>TX                                                          | Postal Code<br>77001 |    |
| Code                                 | elect a party to a                                                                                                    | lad it as a payee<br>Name<br>Jank of America<br>Ditigroup                                                     | Address 1<br>1215 Main Street | Address 2<br>Suite 100 | City<br>Houston | State<br>TX<br>TX                                                    | Postal Code<br>77001 |    |
| Code<br>Code<br>CITI<br>JPMC         | e for the second second s                                                                                                    | idd ir as a payee<br>Name<br>Iank of America<br>Ditigroup<br>PMorgan Chase                                    | Address 1<br>1215 Main Street | Address 2<br>Suite 100 | City<br>Houston | State<br>TX<br>TX<br>TX<br>TX                                        | Postal Code<br>77001 |    |
| Codu<br>Codu<br>CITI<br>JPMC         | e for a party to a party to party to party to a party to a party to a party to a party t | Idd it as a payee<br>Name<br>Lank of America<br>Litigroup<br>PMorgan Chase<br>lest ST License                 | Address 1<br>1215 Main Street | Address 2<br>Suite 100 | City<br>Houston | State       TX       TX       TX       TX       TX                   | Postal Code<br>77001 |    |
| Codi<br>Codi<br>CITI<br>JPMC<br>TNM: | le robert a party to a le robert a party to a party to a party to a party to  | Idd it as a payee<br>Name<br>Iank of America<br>Ditigroup<br>PMorgan Chase<br>Test ST License<br>J.S. Bancorp | Address 1<br>1215 Main Street | Address 2<br>Suite 100 | City<br>Houston | State       TX       TX       TX       TX       TX       TX       TX | Postal Code<br>77001 |    |

### New Fields in Lender Section of QDE

New fields have been added to the Lender section of the *Quick Data Entry* screen. These fields function the same as when using the *Order Entry* screen to enter order data:

- Loan Type drop-down Select the Loan Type.
- Loan Number Enter or paste up to 30 characters.
- Loan Amount Enter up to 13 digits, and with a maximum of one decimal.

| 🛞 Quick Data Ent    | try             |          |                   |              |           |             | <u>- 0 ×</u> |
|---------------------|-----------------|----------|-------------------|--------------|-----------|-------------|--------------|
| File Data Entry : Q | uick Data Entry |          |                   |              |           | (           |              |
| QUICK Data          | Entry           |          |                   |              |           |             | <u>&gt;</u>  |
| Quick Data Ent      | гу              |          |                   |              |           |             |              |
|                     | 1               |          | <u> </u>          |              |           |             |              |
|                     | Prefix First    | t Name   | Middle Name       | Last Na      | me        | Suffix      |              |
| Business            |                 |          |                   |              |           |             |              |
| <i>4</i> 4          | Address         |          | City              | State/Pi     | rovince   | Postal Code | -            |
|                     | Phone Number    |          | Social Security N | umber        |           |             |              |
|                     |                 |          |                   |              |           |             |              |
|                     | ,               |          |                   |              |           |             |              |
| Lenders             | Ducinos         |          |                   |              |           |             |              |
| Business            | business        |          |                   |              |           |             |              |
| <b>AA</b>           | Address         |          | City              | State/Pr     | rovince   | Postal Code |              |
| 849                 |                 |          |                   |              | •         |             |              |
| $   \times  $       | Phone Number    |          | Tax ID            |              |           |             |              |
| r                   | Loan Type       |          | Loan Number       |              | Loan Amou | nt          | -            |
|                     | Loan Type       | <b>•</b> | Loan Wander       |              | so.oo     | in .        | -            |
|                     | 1               |          | 1                 |              | 100.00    |             |              |
|                     | Ducinos         |          |                   |              |           |             |              |
| Business            | business        |          |                   |              |           |             | -            |
| <u>84</u>           | Address         |          | City              | State/Pr     | rovince   | Postal Code |              |
| 849                 |                 |          |                   |              | •         |             |              |
| $   \times  $       | Phone Number    |          | Tax ID            |              |           |             |              |
|                     |                 |          |                   |              |           | -+          |              |
|                     | Loan Type       |          | Loan Number       |              |           | in .        |              |
|                     |                 |          |                   | Create Order | Clear     | All Can     | cel          |
|                     |                 |          |                   | Single Order | Citical 7 | Can         |              |

### **Property Address and Legal Description Moved**

The **Property Address** and **Legal Description** sections of *Quick Data Entry* have been moved underneath the **File Information** section.

|                            | ry              |             |                 |                                                                                                    |                    |            |
|----------------------------|-----------------|-------------|-----------------|----------------------------------------------------------------------------------------------------|--------------------|------------|
| Property Ad<br>Property Ty | dress<br>pe*    |             |                 |                                                                                                    |                    |            |
|                            |                 |             |                 |                                                                                                    | -                  |            |
| Street No. F               | rom             | Direction   | Street Name     | i da serie de la companya de la companya de la companya de la companya de la companya de la companya de la comp | Street Type D      | Direction  |
|                            |                 |             | •               |                                                                                                    | <b>_</b>           | •          |
| Country                    |                 |             | City            | State/Province                                                                                                  | Postal Code County |            |
|                            |                 |             |                 |                                                                                                    |                    |            |
| Legal Desc                 | ription         | Direl       | C. A. B. Astron |                                                                                                    | Casting            |            |
| Lot From                   |                 | Block       | Subdivision     |                                                                                                    | Section            |            |
| 1                          |                 | 1           |                 |                                                                                                    |                    |            |
| Sellers                    | Prefix          | First Name  |                 | Middle Name                                                                                                    | Last Name          | Suffix     |
| Business                   |                 |             |                 |                                                                                                    |                    |            |
| âă.                        | Addres          | s           |                 | City                                                                                                    | State/Province P   | ostal Code |
|                            |                 |             |                 |                                                                                                    |                    |            |
| $\times$                   | Phone           | Number      |                 | Social Security Number                                                                                          | r                  |            |
|                            | I               |             |                 | <u> </u>                                                                                                    |                    |            |
|                            | Prefix          | First Name  |                 | Middle Name                                                                                                    | Last Name          | Suffix     |
|                            |                 |             |                 |                                                                                                    |                    |            |
| Business                   |                 |             |                 | City                                                                                                    | State/Province P   | ostal Code |
| Business                   | Addres          | s           |                 |                                                                                                    |                    |            |
| Business                   | Addres<br>Phone | s<br>Number |                 | Social Security Number                                                                                          |                    |            |

In addition, the **Property Address** and **Legal Description** check boxes have been moved beside the File Information check box of the **Copy Data** section.

| ۹        | Quick Data Entry                                       |                                                  |                                               |                                 |           |
|----------|--------------------------------------------------------|--------------------------------------------------|-----------------------------------------------|---------------------------------|-----------|
| Fil<br>Q | e Data Entry : Quick Data E<br>uick Data Entry         | ntry                                             |                                               |                                 |           |
| Q        | CopyData<br>Base File Number                           |                                                  | Source File Number                            |                                 | <b>^</b>  |
|          | File Information     Buyer/Borrowers     Other Parties | Property Address     Lenders     Element Placeho | CR     Legal Description     Settlement Agent | Sellers Underwriter Set Default | Load Data |

## Documents

### **Printing Select Documents**

The new **Select Documents** pop-up allows you to print selected documents instead printing one or all opened documents.

#### Steps

- 1. From *Documents*, select the documents to print if none are currently selected.
- 2. Click the Print All button. The Select Documents pop-up displays with all documents selected to print by default.

| - Selected Documents |                      |                              |                   |              |
|----------------------|----------------------|------------------------------|-------------------|--------------|
| i 🔛 🖳 🖳 🚰            |                      | 0                            |                   |              |
| Set                  | Docume               | ent Name                     | Policy Number     |              |
| Title Premium D      | isclosure f          | Form 1 ON HOLD               |                   |              |
| STC Seller Finan     | <sub>ci</sub> Select | Documents                    |                   | _ 🗆 🗙        |
| STC Notice of A      | a 🔽                  | Document Name                |                   | <br>         |
| FL Title Premiun     |                      | Title Premium Disclosure Fo  | m 1 ON HOLD       |              |
|                      |                      | STC Seller Financing Affida  | vit BP            |              |
|                      |                      | STC Notice of Availability o | f OTI BP          |              |
|                      |                      | FL Title Premium Disclosure  | Form Eff 10 03 15 |              |
|                      |                      |                              |                   |              |
|                      |                      |                              |                   |              |
|                      |                      |                              |                   |              |
|                      |                      |                              |                   |              |
|                      |                      |                              |                   |              |
|                      |                      |                              |                   |              |
|                      |                      |                              |                   |              |
|                      |                      |                              |                   |              |
|                      |                      |                              |                   |              |
|                      |                      |                              |                   |              |
|                      |                      |                              |                   |              |
|                      |                      |                              |                   |              |
| ]                    |                      |                              |                   |              |
|                      |                      |                              |                   |              |
|                      |                      |                              |                   |              |
|                      |                      |                              |                   | Print Cancel |
|                      |                      |                              |                   |              |

- 3. From the Select Documents pop-up, deselect the check boxes for documents you do not want to print.
- 4. Click Print. All documents selected by a check box on the Select Documents pop-up will print.

## **Printing Opened Documents**

You can also print select documents if they are already opened from the Document Editor.

#### Steps

1. From the *Document Editor*, click the **Print All** button. The *Select Documents* pop-up displays.

| AIM+ Document Editor (504202015)                                                |                                                                                                    |  |  |  |  |  |  |  |
|---------------------------------------------------------------------------------|----------------------------------------------------------------------------------------------------|--|--|--|--|--|--|--|
| File View Insert Format                                                         |                                                                                                    |  |  |  |  |  |  |  |
|                                                                                 | 드는 ::::::::::::::::::::::::::::::::::::                                                                                                    |  |  |  |  |  |  |  |
| Document View: Prepare 💌 📮 🖭 🖭 😨 😨 Page Size: Lette                             | r (8.5" x 11") Zoom:                                                                                                    |  |  |  |  |  |  |  |
| ✓ Title Premium Disclosure Form 1 ON HOLD 💥 STC Seller Financing Affidavit BP 💥 | STC Notice of Availability of OTI BP 🕷 🛛 FL Title Premium Disclosure Form Eff 10 03 15 🚿                                                                                                    |  |  |  |  |  |  |  |
| Title Premium Disclosure Form 1 ON HOLD                                         |                                                                                                    |  |  |  |  |  |  |  |
|                                                                                 | Select Documents                                                                                                    |  |  |  |  |  |  |  |
|                                                                                 | Pocument Name         Title Premium Disclosure Form 1 ON HOLD         STC Seler Financing Affidavit BP         STC Notice of Availability of 0TI BP         FL Title Premium Disclosure Form Eff 10 03 15 |  |  |  |  |  |  |  |

- 2. From the Select Documents pop-up, deselect the check boxes for documents you do not want to print.
- 3. Click Print. All documents selected by a check box on the Select Documents pop-up will print.

## **Disbursement Worksheet**

### **Reprinting Receipts for Receipts and Incoming Wires**

A new button, **Reprint Receipt**, has been added to the Disbursement Worksheet for reprinting receipts and Incoming Wires.

#### Steps

- 1. From the Disbursement Worksheet, click to select a posted transaction in Receipts section.
- 2. Click the **Reprint Receipt** button to reprint the receipt information. The receipt will be sent to the printer that is configured in the setup area against Escrow Accounting.

| Disbursements                        |             |            |             |              |
|--------------------------------------|-------------|------------|-------------|--------------|
| Escrow Unit: 333 - Trinity Escrow Un | nit         |            |             |              |
| Bank Account: BOAC - Bank of Americ  | ta Cash     |            |             |              |
| ". " <mark>.</mark> 🗾 🗾 🔒 🔍 I        | 🖥 🖆 🧤 🖆 👪 🔁 | eí 🖪 🛱 🖯   | 🖄 📰 🖺 🖉 💲   |              |
|                                      |             |            |             |              |
| Receipts                             |             |            |             |              |
| Printed Name & Address               |             | Receip     | its Total:  | \$625,239.00 |
| Description                          |             | Line# Date | Reference # | Amount       |
|                                      |             |            |             |              |

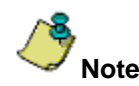

Reprinting of manual receipts is not supported. In addition, reprinting of a receipt cannot be done when more than one group is selected, or line(s) in different groups are selected. You must select a single group or line(s) in the same group to reprint a receipt.

### **Reprinting Receipts Captured Prior to AIM+ 8.0**

When reprinting receipts for Incoming Wires/Receipts (that were captured prior to the AIM+ 8.0 release), the message **Information is not available**, will display on the printed receipt on these sections:

- Incoming Funds Bank Name
- Incoming Funds Wire Number

## Defects

The following defects were addressed in AIM+ 8.0:

#### **Document Setup**

• No error displays when attempting to Print or Print All in document templates setup area.

#### Shipping

• Phone number formats correctly when retrieved from Creating Shipping Label screen for FedEx.

#### **Disbursement Worksheet**

• Duplicate payment warning does not display after selecting **Write All Undisbursed Checks** for files that do not have duplicate payees.

## **Additional Information**

### Accessing AIM+

If you access AIM+ through the *Citrix* environment, AIM+ is automatically updated to the latest version when you log in. If you are new to StewartWorkPlace or TitleWorkPlace, contact Customer Care at 1.855.330.2800 for assistance.

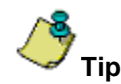

If you are using AIM+ in a *Citrix* environment, maximize the Citrix screen and the AIM+ screen for best viewing results.

## Training

Through the AIM+ Help Contents, you can access an online library of interactive tutorials and quick reference cards by clicking the **Additional Learning Resources** link or navigate to the <u>AIM+ Training Center</u> page.

### **Technical Support**

Need help? Stuck? We're here for you. Should you have any questions, please contact one of the following support teams – representatives are standing by to assist:

- Direct Ops Users: Please contact the Business Support Center at (855) 330-2800 or <u>customercare@stewart.com</u>.
- Agency Users: Please contact the Agency Support Center by phone at (844) 835-1200 or by email at <u>customercare@stewart.com</u>.